# **CERTIFICADOS DE OBRAS**

Para solicitar certificados debe contar con:

- 1. Clave Única.
- 2. Rol de avaluó <u>VIGENTE</u> de la propiedad consultada (propiedad debe ser de la comuna de Temuco).
- 3. Correo electrónico del solicitante.

Al solicitar debe seguir los siguientes pasos:

- 1. Ingresar al link <a href="https://www.temuco.cl/">https://www.temuco.cl/</a>
- 2. Dar clic a banner "TRÁMITES ONLINE"
- 3. En la segunda columna, bajar y seleccionar "CERTIFICADOS DE OBRAS"
- 4. Dar clic en "CERTIFICADOS DE OBRAS" (icono en color verde).
- 5. Si usted no se encuentra registrado en Dom Digital, deberá completar un breve registro.
- 6. Iniciar sesión con "CLAVE ÚNICA".
- 7. Dar clic en "CERTIFICADOS". Permisos y Recepciones Certificados 🦾
- 8. Dar clic en "NUEVA" y "SOLICITUD CERTIFICADO".

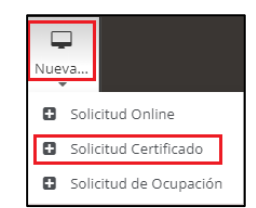

- 9. Deberá completar la DIRECCIÓN DE LA PROPIEDAD.
- **10.** Deberá elegir el **TIPO DE CERTIFICADO** que necesita: **EJEMPLO:**

| 3 Urbanización                                  |   |        | N°         | Nombre Formulario MINVU                                               |  |  |
|-------------------------------------------------|---|--------|------------|-----------------------------------------------------------------------|--|--|
| <b>2</b> 5 Solicitudes y Certificaciones varias |   |        | 5.1        | Solicitud de Certificado de Informaciones previas                     |  |  |
| 4 20 Inspecciones                               |   |        | 5.3        | Solicitud de Certificado de Número                                    |  |  |
|                                                 |   |        |            |                                                                       |  |  |
| 50 Otras Solicitudes de Certificaciones         | 5 |        |            |                                                                       |  |  |
| 1 70 Desarchivo                                 |   |        |            |                                                                       |  |  |
|                                                 |   |        |            |                                                                       |  |  |
|                                                 |   |        |            |                                                                       |  |  |
| 1 3 Urbanización                                |   | N°     | No         | mbre Formulario MINVU                                                 |  |  |
| 5 Solicitudes y Certificaciones varias          |   | 5.3.1  | Sol        | icitud de Certificado de Zonificación                                 |  |  |
| 4 20 Inspecciones                               |   | 5.3.2  | Sol        | icitud de Certificado de Urbanización                                 |  |  |
| 1 50 Otras Solicitudes de Certificaciones       |   | 5.3.3  | Sol        | icitud de Certificado de Vivienda Social                              |  |  |
| 0 70 - Desarchivo                               |   | 5.3.4  | Sol        | Solicitud de Certificado de Antigüedad                                |  |  |
|                                                 |   | 5.3.6  | Sol        | icitud de Certificado de Líneas                                       |  |  |
|                                                 |   | 5.3.12 | Sol        | icitud de Certificado de Tipo de Via                                  |  |  |
|                                                 |   | 5.3.21 | Sol        | icitud de Certificado de Área Urbana                                  |  |  |
|                                                 |   | 5.3.22 | Sol        | icitud de Certificado Especial                                        |  |  |
|                                                 |   | 5.3.29 | Sol        | icitud de Certificado Especial de Pre-numeración                      |  |  |
|                                                 |   | 5.3.30 | Sol<br>Rej | icitud de Certificado Especial de Vivienda Social Unidades<br>betidas |  |  |
|                                                 |   | 5.3.32 | Sol        | icitud de Certificado de no Expropiación                              |  |  |

- 11. Dar clic en "SIGUIENTE" y "FINALIZAR".
- **12.** A continuación, se desplegará el formulario de solicitud de certificado, el cual deberá completar con:
- URBANO/RURAL
- IDENTIFICACIÓN DEL SOLICITANTE.
- DIRECCIÓN DE LA PROPIEDAD
- NOTAS: podrá indicar situaciones especiales de su solicitud que necesite aclarar. Por ejemplo: mencionar número de local, el sitio se emplaza en loteo irregular, para presentar en Bienes Nacionales, sitio de esquina, entre otro.

USTED DEBERÁ ADJUNTAR CERTIFICADO DE AVALÚO FISCAL.

(Los formatos que permitirá el sistema son: PDF, GIF, JPE, BMP, RAR, ZIP, PNG)

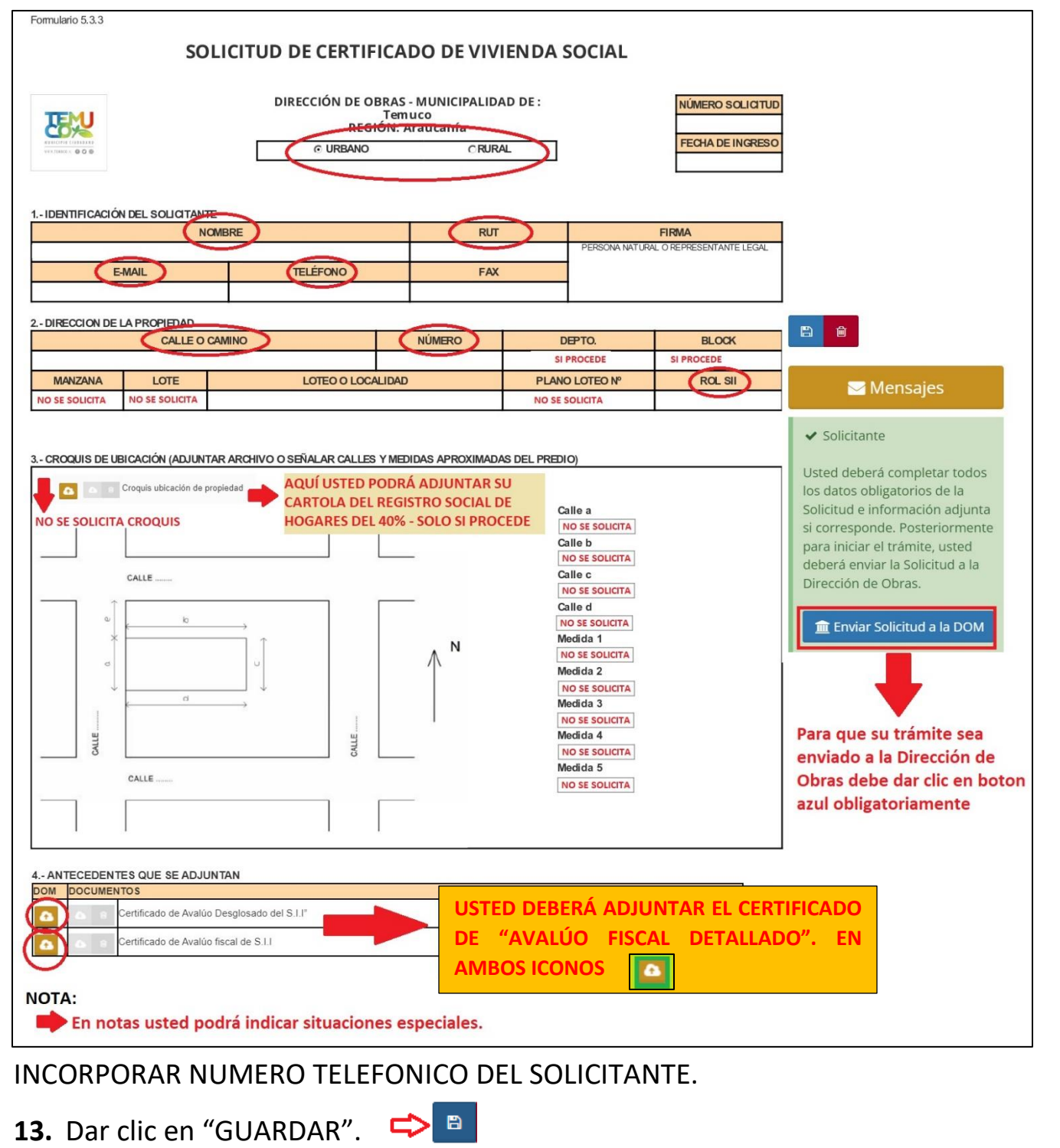

14. Finalmente, deberá dar clic en "ENVIAR SOLICITU A LA DOM".

🟦 Enviar Solicitud a la DOM

#### ¿Cómo pago los certificados que solicite?

Una vez sea admisible su solicitud, el sistema enviará una notificación al correo electrónico avisando la disponibilidad del pago.

- 1. Deberá ingresar a Dom Digital.
- 2. En solicitudes Vigentes deberá identificar el número de solicitud.
- 3. Debe dar clic en "PAGA AQUÍ".
- 4. Será redirigido a Transbank.
- 5. Luego del pago, se elaborará el certificado pagado.

| N° Solicitud | Dirección (N°)       | Fecha de Ingreso | Estado              | Solicitud | Certificado | Valor Certificado (\$) | Pago On-Line |
|--------------|----------------------|------------------|---------------------|-----------|-------------|------------------------|--------------|
| 2024/0108    | ARTURO PRAT<br>(892) | 27-05-2024       | Revisión Preliminar | Abrir     | N/A         | 1.636                  | Pagar AQUI   |

#### SE NOTIFICARÁ AL CORREO ELECTRONICO LA EMISIÓN DE SU CERTIFICADO Y PODRÁ DESCARGARLO DESDE LA PLATAFORMA DOM DIGITAL.

## **IMPORTANTE**

De acuerdo con Ordenanza Local, estarán exentos de cobro los usuarios que pertenezcan al **40% de vulnerabilidad** según última Cartola del REGISTRO SOCIAL DE HOGARES.

#### ¿Cómo accedo al beneficio?

Deberá adjuntar en formulario de solicitud, la Cartola del Registro Social de Hogares del **mes en curso**, en la cual se indique su clasificación socioeconómica del 40%.

#### ¿Cuáles certificados están incluidos en este beneficio?

Certificados de **ANTIGÜEDAD, VIVIENDA SOCIAL E INFORMACIONES PREVIAS** (Programas de Mejoramiento de la Vivienda Familiar, postulaciones SERVIU).

### En caso de dudas o consultas comunicarse a:

<u>catastro@temuco.cl</u>

## <u>45 2 973054</u>

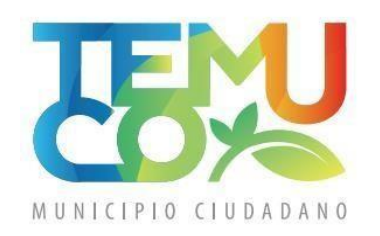

WWW.TEMUCO.CL 🚯 💟 🎯